### **User Guide: Task Runsheet**

This guide provides instructions for navigating and managing tasks within the Task Run Sheet feature.

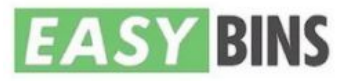

R kadek prabba

| ~              | Dashboard           |
|----------------|---------------------|
| Ŕ              | Create Order        |
| B              | Create Invoice      |
| F              | Sales               |
| ŤÖ             | Rental Bin Contract |
| Ħ              | Frontlift Contract  |
|                | Wheelie Contract    |
|                | Billing             |
| 1 <sup>9</sup> | Marketing           |
| ¥≣             | All Tasks           |
| 2 Tasks        |                     |
|                | Fask Runsheets      |

Cancel Tasks

# Step 1

#### Navigating to the Task Run Sheet:

Click on "All Tasks".
Select "Task Run Sheets".

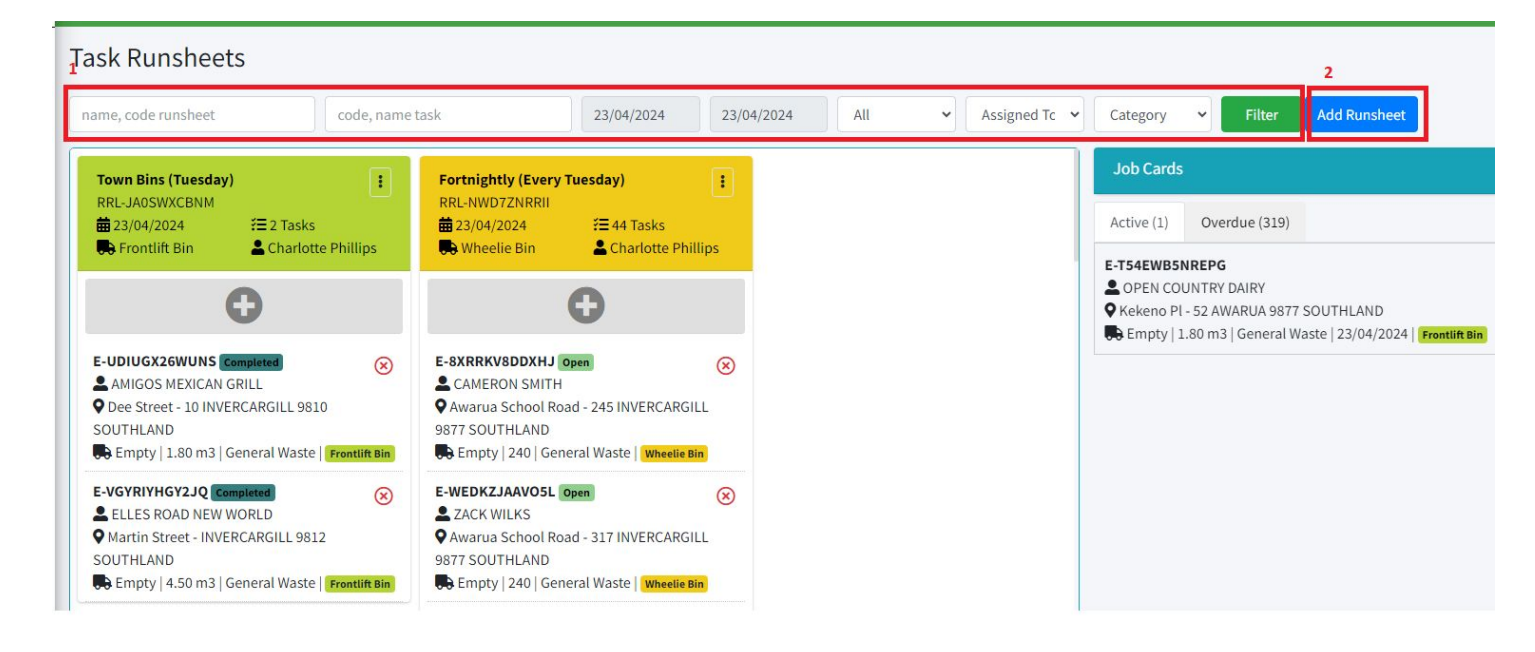

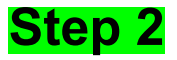

#### **Filtering Options:**

- 1. You can filter the run sheet by task name, date, waste type, driver, and bin type.
- 2. To add a new run sheet, click the "Add Runsheet" button. Note that this run sheet is ad hoc and not recurring.

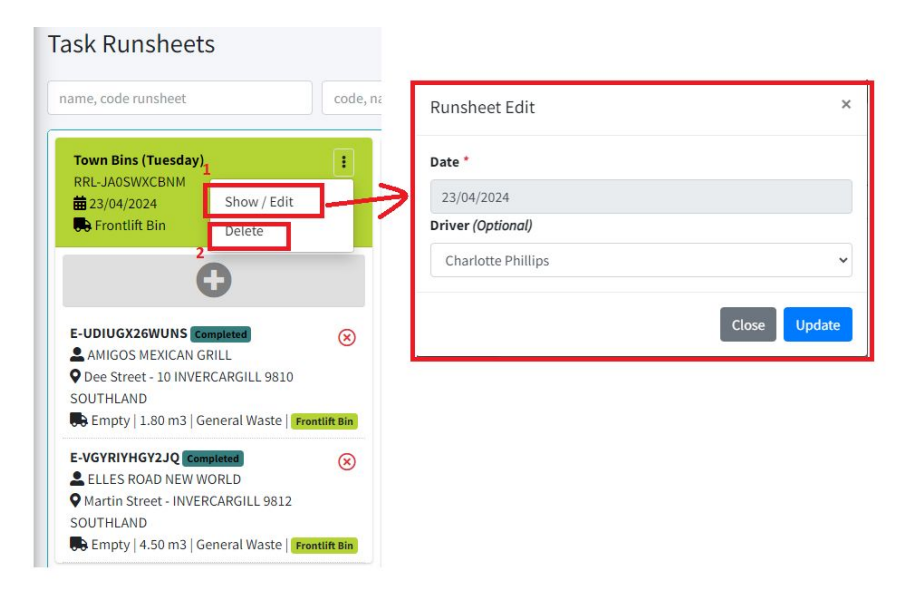

### Step 3

Editing and Deleting Run Sheets:

1. To edit a run sheet, click on the three dots icon and choose "Show/Edit". Here, you can modify the driver and task date.

2. To delete a run sheet, click on "Delete".

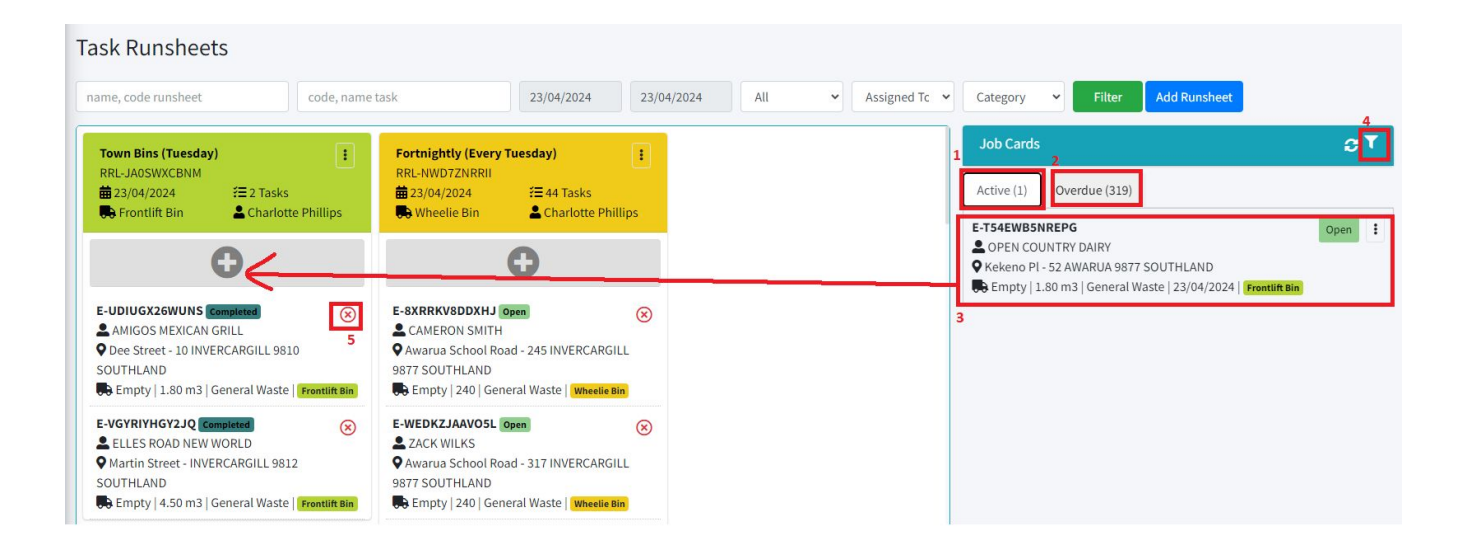

## Step 4

#### Managing Tasks:

- 1. "Active" in the job card indicates tasks that do not have a run sheet group assigned.
- 2. "Overdue" in the job card signifies tasks that were not completed during the previous run.
- 3. You can move active or overdue jobs to the run sheet list by dragging them to the plus icon on the run sheet list.
- 4. You can filter and search customer tasks by clicking on the "Filter" icon.
- 5. To remove a task from your run sheet list, click on the "X" icon.